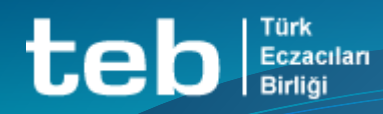

# ÜTS ALMA BİLDİRİMİ İŞLEM BASAMAKLARI

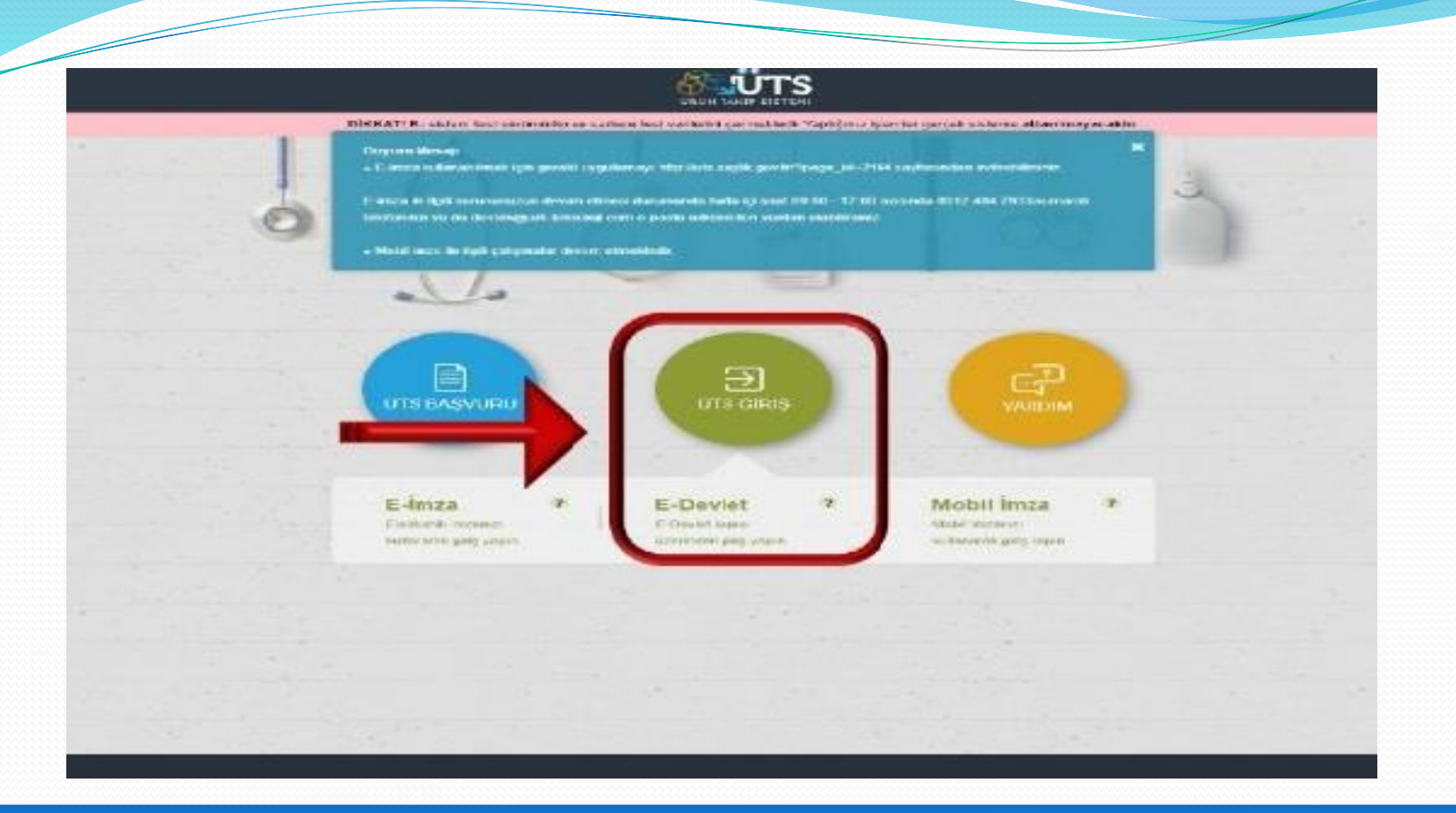

https://utsuygulama.saglik.gov.tr /UTS adresinde *'ÜTS GİRİŞ'*\_butonu tıklanarak sisteme giriş yapılır. (E-imza, E-devlet şifresi ya da mobil imza kullanılarak giriş yapılabilir) teb Eczacıları Birliği

|                                            | Arama Q                             |                                                          | o 🔒 🔮 🔹 🗸                    |
|--------------------------------------------|-------------------------------------|----------------------------------------------------------|------------------------------|
| ☆ Anasayfa                                 | »Anasayfa                           |                                                          |                              |
| ୍ତି Bilgi Bankası <<br>୧ Bayilik <         | Merhaba, ÜTS Ana Uygulamasına       | simli firmaya kayıtlı olan hesabınız ile giriş yaptınız. | ×                            |
| ☆ SUT İşlemleri                            | Görevler                            |                                                          | Kısayollar                   |
| C Ürün Hareketleri                         | Görev                               | ↓↑ Incele                                                | Alınan Bayilikler ×          |
| Üretim / İthalat Bildirimi                 | Uygun Kayıt Bulunamadı              |                                                          | Kullanıcı Hesabi İşlemleri X |
| Stok Bildirimi                             |                                     | <u>*</u>                                                 |                              |
| Yetkili Bayi ile İthalat<br>Bildirimi      | Görevler her gece hesaplanmaktadır. |                                                          |                              |
| Verme / Alma Bildirimi 🛛 🗸                 |                                     |                                                          |                              |
| Verme Bildir                               |                                     |                                                          |                              |
| Alma Bildir                                |                                     |                                                          |                              |
| Toplu Alma Bildir                          |                                     |                                                          |                              |
| Verme Yaptığım Askıdaki<br>Tekil Ürünlerim |                                     |                                                          |                              |
| Eksik Alma Bildirimleri                    |                                     |                                                          |                              |
| Alinmak İstenmeyen<br>Verme Bildirimlerim  |                                     |                                                          |                              |
| Almak İstemediğim                          |                                     |                                                          |                              |

ÜTS ana sayfasındaki işlem menüsünden *'ÜRÜN HAREKETLERİ'* butonu tıklanır.

#### teb Eczacı Birliği

URUN TAKIP SISTEMI

|                                            |   | /                   |                      |                                          |                       |                       |                                                                                          | //                                                     |        | /                 |                     |
|--------------------------------------------|---|---------------------|----------------------|------------------------------------------|-----------------------|-----------------------|------------------------------------------------------------------------------------------|--------------------------------------------------------|--------|-------------------|---------------------|
| Anasayfa                                   | 5 | ີ່☆Ürün Kabul İşler | mleri                |                                          |                       |                       |                                                                                          |                                                        | Alma B | 8ildir Almak      | İstemiyorum         |
| Dilgi Bankası                              |   | Gönderen:           | Firma/K              | urum Seciniz                             |                       | ,                     |                                                                                          |                                                        |        |                   |                     |
| <sup>⊘</sup> Bayilik <                     |   | Gonderen.           |                      |                                          |                       |                       |                                                                                          |                                                        |        | Sorgula           | Temizle             |
| 3 SUT İşlemleri                            |   | Ürün Numarası       | Gönderen<br>Kurum No | Bildirim Kodu                            | Lot/Batch<br>Numarası | Seri/Sıra<br>Numarası | Úrón Taouru                                                                              | Görderen Kurum                                         | Adet   | Belge<br>Numarası | Bildirim<br>Zamanı  |
| 💲 Ürün Hareketleri 🛛 🗸 🗸                   |   | 11                  | τι                   | Bildinin Kodu 👘                          | tt                    | ţŢ                    |                                                                                          |                                                        | ţŢ     | 11                | ţŢ                  |
| Üretim / İthalat Bildirimi                 |   | 04712803560471      | 2667269239754        | bdb191b1-892f-11e9-<br>b943-2d54082800ef | N181225-1             |                       | OKMETER OPTIMA - OK-10H - KAN GLİKOZU TEST<br>ŞERİDİ - OPTIMA KAN GLİKOZU İZLEME SİSTEMİ | İSTANBUL ECZACILAR ÜRETİM<br>TEMİN DAĞITIM KOOPERATİFİ | 2      | 722340938         | 07/06/2019<br>17:22 |
| Stok Bildirimi                             |   | 04712803560471      | 2667269239754        | d0da6fd1-8931-11e9-<br>8393-898be9759b69 | N181225-1             |                       | OKMETER OPTIMA - OK-10H - KAN GLİKOZU TEST<br>ŞERİDİ - OPTIMA KAN GLİKOZU İZLEME SİSTEMİ | İSTANBUL ECZACILAR ÜRETİM<br>TEMİN DAĞITIM KOOPERATİFİ | 2      | 722375196         | 07/06/2019<br>17:37 |
| Yetkili Bayi ile İthalat                   |   | 05016003182709      | 2667269239754        | cdf705d1-8cdd-11e9-<br>87ef-0b6f58df5eb1 | DP8GM3F16B            |                       | Ascensia - Contour TS - Contour TS Test Stribi 1x50                                      | İSTANBUL ECZACILAR ÜRETİM<br>TEMİN DAĞITIM KOOPERATİFİ | 2      | 721451260         | 12/06/2019<br>09:46 |
| Bildirimi                                  |   | 05016003182709      | 2667269239754        | dbffedc1-8d25-11e9-<br>8fd5-99d591d6875a | DP8KM3F06C            |                       | Ascensia - Contour TS - Contour TS Test Stribi 1x50                                      | İSTANBUL ECZACILAR ÜRETİM<br>TEMİN DAĞITIM KOOPERATİFİ | 2      | 723015653         | 12/06/2019<br>18:22 |
| Verme / Alma Bildirimi ~                   |   | 05016003182709      | 2667269239754        | 7284e3b1-8da6-11e9-<br>85f6-2d54082800ef | DP8KM3F06C            |                       | Ascensia - Contour TS - Contour TS Test Stribi 1x50                                      | İSTANBUL ECZACILAR ÜRETİM<br>TEMİN DAĞITIM KOOPERATİFİ | 4      | 723141001         | 13/06/2019<br>09:42 |
|                                            |   | 08699565570039      | 2667269239754        | 742287e1-a20f-11e9-<br>b73c-0b6f58df5eb1 | 19020151              |                       | GASTOR - ANG001 - GASTOR 200 ML ŞURUP                                                    | İSTANBUL ECZACILAR ÜRETİM<br>TEMİN DAĞITIM KOOPERATİFİ | 1      | 726244754         | 09/07/2019<br>09:04 |
| Toplu Alma Bildir                          |   | 4 1 ▶               |                      |                                          | 1 - 10 /              | Toplam: 6 kay         | ut   Sayfa başına 10 kayıt                                                               |                                                        |        |                   | Ŧ                   |
| Verme Yaptığım Askıdaki<br>Tekil Ürünlerim |   |                     |                      |                                          |                       |                       |                                                                                          |                                                        |        |                   |                     |

Eksik Alma Bildirimleri

Alinmak İstenmeyen Verme Bildirimlerim

Almak İstemediğim

Sol menüdeki *'ALMA BİLDİR'* butonu tıklanarak, eczane üzerine ecza depoları ya da firmalar tarafından yapılmış olan verme bildirimleri listelenir.

#### Türk teb

| Bildi | Dui |  |
|-------|-----|--|
|       |     |  |
|       |     |  |
|       |     |  |

🛆 Anasayf

- Bayilik
- 🖒 SUT İşle
- Ürün Har

| I Iretim / | Ithalat | Bildirim |
|------------|---------|----------|
| Olcum,     | innaiai | Diamin   |

- Stok Bild
- Yetkili Ba Bildirimi
- Verme /
- Verme
- Alma
- Toplu
- Verme Yaptığım Askıdaki Tekil Ürünlerim
- Eksik Alma Bildirimleri
- Alinmak İstenmeyen Verme Bildirimlerim
- Almak İstemediğim

| SISTEMI           |        |    |                     | Q                          |                                          |                       |                       |                                                                                          | ? 🖡                                                    | 2          |                   |                          |
|-------------------|--------|----|---------------------|----------------------------|------------------------------------------|-----------------------|-----------------------|------------------------------------------------------------------------------------------|--------------------------------------------------------|------------|-------------------|--------------------------|
|                   |        | Ωΰ | İrün Kabul İşler    | nleri                      |                                          |                       |                       |                                                                                          |                                                        | Alma B     | ildir Almak       | İstemiyorum              |
| kası              | <<br>< | Ga | önderen:            | Firma/Ku                   | urum Seçiniz                             | •                     |                       |                                                                                          | L                                                      |            | Sorgula           | Temizle                  |
| mleri<br>eketleri | <<br>~ |    | Ürün Numarası<br>↓↑ | Gönderen<br>Kurum No<br>↓↑ | Bildirim Kodu                            | Lot/Batch<br>Numarası | Seri/Sıra<br>Numarası | Ürün Tanımı                                                                              | Gönderen Kurum                                         | Adet<br>↓↑ | Belge<br>Numarası | Bildirim<br>Zamanı<br>↓↑ |
| thalat Bildirimi  |        |    | 04712803560471      | 2667269239754              | bdb191b1-892f-11e9-<br>b943-2d54082800ef | N181225-1             |                       | OKMETER OPTIMA - OK-10H - KAN GLİKOZU TEST<br>ŞERİDİ - OPTIMA KAN GLİKOZU İZLEME SİSTEMİ | İSTANBUL ECZACILAR ÜRETİM<br>TEMİN DAĞITIM KOOPERATİFİ | 2          | 722340938         | 07/06/2019<br>17:22      |
| rimi              |        |    | 04712803560471      | 2667269239754              | d0da6fd1-8931-11e9-<br>8393-898be9759b69 | N181225-1             |                       | OKMETER OPTIMA - OK-10H - KAN GLİKOZU TEST<br>ŞERİDİ - OPTIMA KAN GLİKOZU İZLEME SİSTEMİ | İSTANBUL ECZACILAR ÜRETİM<br>TEMİN DAĞITIM KOOPERATİFİ | 2          | 722375196         | 07/06/2019<br>17:37      |
| yi ile İthalat    |        |    | 05016003182709      | 2667269239754              | cdf705d1-8cdd-11e9-<br>87ef-0b6f58df5eb1 | DP8GM3F16B            |                       | Ascensia - Contour TS - Contour TS Test Stribi 1x50                                      | İSTANBUL ECZACILAR ÜRETİM<br>TEMİN DAĞITIM KOOPERATİFİ | 2          | 721451260         | 12/06/2019<br>09:46      |
|                   |        |    | 05016003182709      | 2667269239754              | dbffedc1-8d25-11e9-<br>8fd5-99d591d6875a | DP8KM3F06C            |                       | Ascensia - Contour TS - Contour TS Test Stribi 1x50                                      | İSTANBUL ECZACILAR ÜRETİM<br>TEMİN DAĞITIM KOOPERATİFİ | 2          | 723015653         | 12/06/2019<br>18:22      |
| Bildir            | ~      |    | 05016003182709      | 2667269239754              | 7284e3b1-8da6-11e9-<br>85f6-2d54082800ef | DP8KM3F06C            |                       | Ascensia - Contour TS - Contour TS Test Stribi 1x50                                      | İSTANBUL ECZACILAR ÜRETİM<br>TEMİN DAĞITIM KOOPERATİFİ | 4          | 723141001         | 13/06/2019<br>09:42      |
| Bildir            |        |    | 08699565570039      | 2667269239754              | 742287e1-a20f-11e9-<br>b73c-0b6f58df5eb1 | 19020151              |                       | GASTOR - ANG001 - GASTOR 200 ML ŞURUP                                                    | İSTANBUL ECZACILAR ÜRETİM<br>TEMİN DAĞITIM KOOPERATİFİ | 1          | 726244754         | 09/07/2019<br>09:04      |
| Alma Bildir       |        | •  | 1                   |                            |                                          | 1 - 10 /              | Toplam: 6 kay         | ut   Sayfa başına 10 kayıt                                                               |                                                        |            |                   | Ŧ                        |

## Alma bildirimi yapılacak alım işlemi seçilerek sağ üst köşedeki 'ALMA BİLDİR' butonu tıklanır.

teb Eczacıl Birliği

| STUR                                |        |                |                                            |                                                                                             |                           |                       | _         |                                           |            |             |                     |
|-------------------------------------|--------|----------------|--------------------------------------------|---------------------------------------------------------------------------------------------|---------------------------|-----------------------|-----------|-------------------------------------------|------------|-------------|---------------------|
| ÛRÛN TAKIP SISTEMI                  |        |                | Alma Bildirimi                             |                                                                                             |                           | <b>-</b>              | - ×       | . 4                                       |            |             |                     |
|                                     |        | ☆Ürün Kabul İş | Bildirim Bilgileri                         |                                                                                             |                           |                       |           |                                           | Alma B     | ildir Almak | İstemiyorum         |
|                                     | <      | Gönderen       | Bildirim Tipi:                             | Verme Bildirimi                                                                             | Belge Numarası:           | 722340938             |           |                                           |            |             |                     |
|                                     | <      |                | Bildiren Kurum<br>Unvan:                   | ISTANBUL ECZACILAR URETIM TEMIN<br>DAĞITIM KOOPERATİFİ                                      | Adet:<br>Bildirim Zamanı: | 2<br>07/06/2019 17:22 |           |                                           |            | Sorgula     | Temizle             |
|                                     | <      |                | Diğer Kurum Unvan:                         |                                                                                             | Verme Tarihi:             | 10/05/2019            |           |                                           |            | Belge       | Bildirim            |
|                                     | ~      | Ürün Numaras   | Bildirim Kodu:                             | bdb191b1-892f-11e9-b943-2d54082800ef                                                        | Bedelsiz Numune<br>Mi?:   | Hayır                 | r         | n Kurum 🗐                                 | Adet<br>↓↑ | Numarası    | Zamanı<br>‡†        |
| Üretim / İthalat Bildirimi          | ni     | 047128035604   | Tekil Ürün Bilgileri                       |                                                                                             |                           |                       | )         | IL ECZACILAR ÜRETİN<br>AĞITIM KOOPERATİFİ | 2          | 722340938   | 07/06/2019<br>17:22 |
|                                     |        | 047128035604   | Ürün Tipi:                                 | Tıbbi Cihaz                                                                                 | Üretim Tarihi:            | 31/12/2018            | ).        | L ECZACILAR ÜRETİM<br>AĞITIM KOOPERATİFİ  | 2          | 722375196   | 07/06/2019<br>17:37 |
|                                     |        | 050160031827   | Ürün Tanımı:                               | OKMETER OPTIMA - OK-10H - KAN GLİKOZU<br>TEST ŞERİDİ - OPTIMA KAN GLİKOZU<br>İZLEME SİSTEMİ | Son Kullanma<br>Tarihi:   | 01/12/2020            | ).        | L ECZACILAR ÜRETİM<br>AĞITIM KOOPERATİFİ  | 2          | 721451260   | 12/06/2019<br>09:46 |
| Bildirimi<br>Verme / Alma Bildirimi | ~      | 050160031827   | Ürün Numarası:                             | 04712803560471                                                                              | Takip<br>konfigürasyonu:  | Lot Bazında Takip     | ).        | L ECZACILAR ÜRETİM<br>AĞITIM KOOPERATİFİ  | 2          | 723015653   | 12/06/2019<br>18:22 |
|                                     |        | 050160031827   | Seri/Sıra Numarası:<br>Lot/Batch Numarası: | N181225-1                                                                                   |                           |                       | ل<br>(    | L ECZACILAR ÜRETİM<br>AĞITIM KOOPERATİFİ  | 4          | 723141001   | 13/06/2019<br>09:42 |
|                                     |        | 086995655700   | Adet Bilgisi                               |                                                                                             |                           |                       | .).<br>). | L ECZACILAR ÜRETİM<br>AĞITIM KOOPERATİFİ  | 1          | 726244754   | 09/07/2019<br>09:04 |
|                                     |        |                | Alınan Adet: *                             | 2                                                                                           |                           |                       |           |                                           |            |             | <u>+</u>            |
|                                     | kidaki |                | , inter / dot.                             |                                                                                             |                           |                       |           |                                           |            |             |                     |
|                                     | eri    |                |                                            |                                                                                             |                           |                       |           |                                           |            |             |                     |
|                                     | ו      |                |                                            |                                                                                             |                           |                       |           |                                           |            |             |                     |
|                                     |        |                |                                            |                                                                                             |                           | Alma Bildir Vazge     | ç         |                                           |            |             |                     |

### Açılan sayfadaki bilgiler kontrol edildikten sonra alt kısımdaki 'ALMA BİLDİR' butonu tıklanır.

Eczacıla Birliği

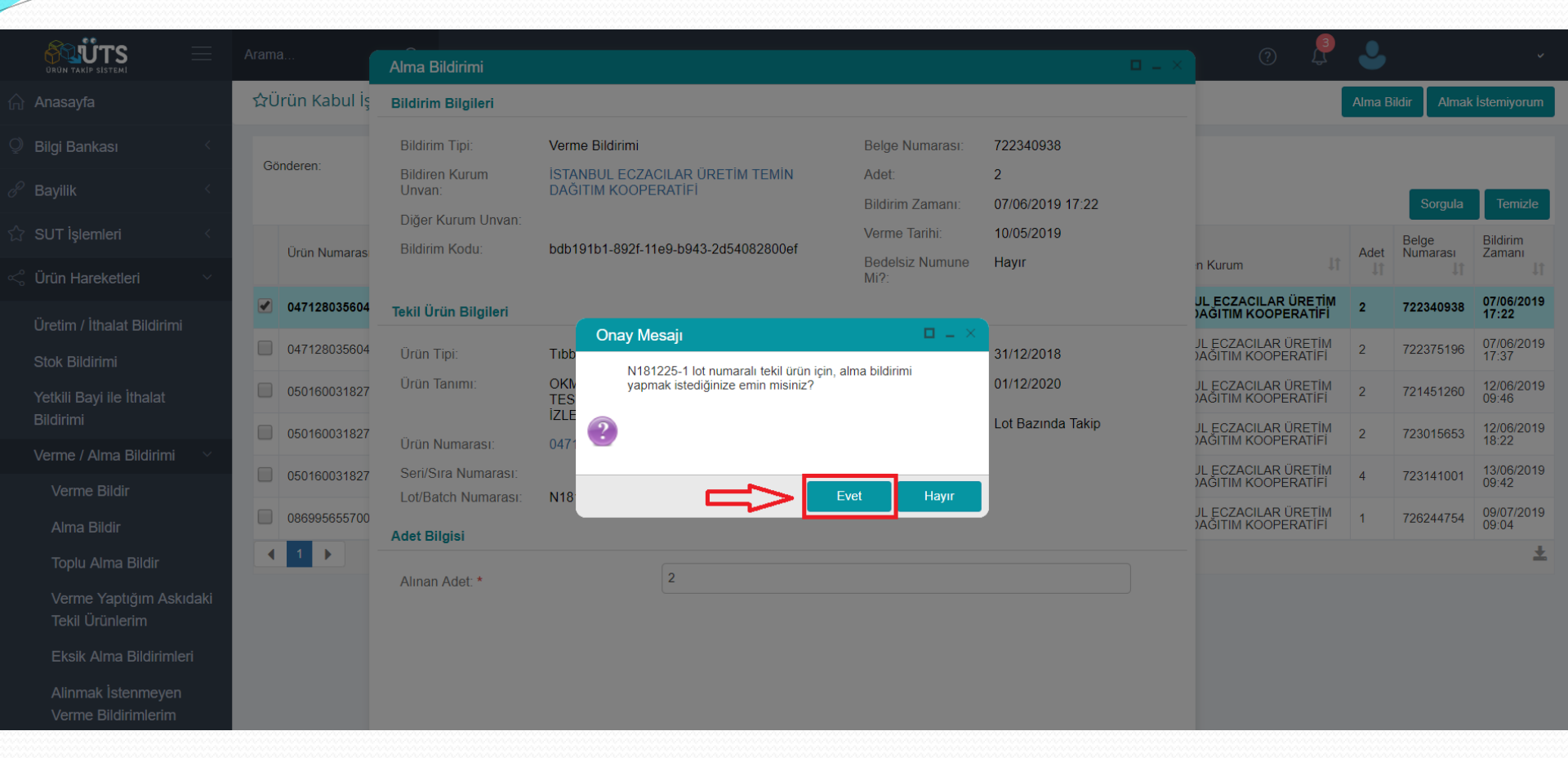

## Açılan onay mesajı kutucuğunda '*EVET*' butonu tıklanarak onay verilir ve alma bildirimi işlemi tamamlanmış olur.

teb Eczacil Birliği

|                                                                            | $\equiv$ | Arama                       | a              | Q                    |                                          |                       |                       |                                                                                          | ? 🖡                                                    | •    |                   |                     |
|----------------------------------------------------------------------------|----------|-----------------------------|----------------|----------------------|------------------------------------------|-----------------------|-----------------------|------------------------------------------------------------------------------------------|--------------------------------------------------------|------|-------------------|---------------------|
| 🏠 Anasayfa                                                                 |          | ☆Toplu Ürün Kabul İşlemleri |                |                      |                                          |                       |                       |                                                                                          |                                                        |      | > Тор             | lu Alma Bildir      |
| Ø Bilgi Bankası                                                            | <        | Gö                          | inderen:       | Firma/Ku             | ırum Seçiniz                             | •                     |                       |                                                                                          |                                                        |      |                   | _                   |
| 🖉 Bayilik                                                                  | <        |                             |                |                      |                                          |                       |                       |                                                                                          |                                                        |      | Sorgula           | Temizle             |
| ☆ SUT İşlemleri                                                            | <        | •                           | Ürün Numarası  | Gönderen<br>Kurum No | Bildirim Kodu                            | Lot/Batch<br>Numarasi | Seri/Sıra<br>Numarası | Ürün Tanımı 🕼                                                                            | Gönderen Kurum                                         | Adet | Belge<br>Numarası | Bildirim<br>Zamanı  |
| <ul> <li>√ Ürün Hareketleri</li> <li>Üretim / İthalat Bildirimi</li> </ul> | ×        |                             | 04712803560471 | 2667269239754        | d0da6fd1-8931-11e9-<br>8393-898be9759b69 | N181225-1             | VI.                   | OKMETER OPTIMA - OK-10H - KAN GLİKOZU TEST<br>ŞERİDİ - OPTIMA KAN GLİKOZU İZLEME SİSTEMİ | İSTANBUL ECZACILAR ÜRETİM<br>TEMİN DAĞITIM KOOPERATİFİ | 2    | 722375196         | 07/06/2019<br>17:37 |
| Stok Bildirimi                                                             |          |                             | 05016003182709 | 2667269239754        | cdf705d1-8cdd-11e9-<br>87ef-0b6f58df5eb1 | DP8GM3F16B            |                       | Ascensia - Contour TS - Contour TS Test Stribi 1x50                                      | İSTANBUL ECZACILAR ÜRETİM<br>TEMİN DAĞITIM KOOPERATİFİ | 2    | 721451260         | 12/06/2019<br>09:46 |
| Yetkili Bayi ile İthalat                                                   |          |                             | 05016003182709 | 2667269239754        | dbffedc1-8d25-11e9-<br>8fd5-99d591d6875a | DP8KM3F06C            |                       | Ascensia - Contour TS - Contour TS Test Stribi 1x50                                      | İSTANBUL ECZACILAR ÜRETİM<br>TEMİN DAĞITIM KOOPERATİFİ | 2    | 723015653         | 12/06/2019<br>18:22 |
| Verme / Alma Bildirimi                                                     | ~        |                             | 05016003182709 | 2667269239754        | 7284e3b1-8da6-11e9-<br>85f6-2d54082800ef | DP8KM3F06C            |                       | Ascensia - Contour TS - Contour TS Test Stribi 1x50                                      | İSTANBUL ECZACILAR ÜRETİM<br>TEMİN DAĞITIM KOOPERATİFİ | 4    | 723141001         | 13/06/2019<br>09:42 |
| Verme Bildir                                                               |          |                             | 08699565570039 | 2667269239754        | 742287e1-a20f-11e9-<br>b73c-0b6f58df5eb1 | 19020151              |                       | GASTOR - ANG001 - GASTOR 200 ML ŞURUP                                                    | İSTANBUL ECZACILAR ÜRETİM<br>TEMİN DAĞITIM KOOPERATİFİ | 1    | 726244754         | 09/07/2019<br>09:04 |
| Alma Bildir                                                                |          | -                           | 1              |                      |                                          | 1 - 500 /             | Toplam: 5 ka          | ıyıt   Sayfa başına 500 kayıt                                                            |                                                        |      |                   | *                   |
| Toplu Alma Bildir                                                          |          |                             |                |                      |                                          |                       |                       |                                                                                          |                                                        |      |                   |                     |
| Verme Yaptığım Ask<br>Tekil Ürünlerim                                      | udaki    |                             |                |                      |                                          |                       |                       |                                                                                          |                                                        |      |                   |                     |
| Eksik Alma Bildirimle                                                      | eri      |                             |                |                      |                                          |                       |                       |                                                                                          |                                                        |      |                   |                     |
| Alinmak İstenmeyen<br>Verme Bildirimlerim                                  |          |                             |                |                      |                                          |                       |                       |                                                                                          |                                                        |      |                   |                     |

Onay bekleyen tüm alma bildirimlerini toplu olarak onaylamak için verme/alma bildirimi menüsünden 'TOPLU ALMA BİLDİR' butonu tıklanır,

Listelenen işlemlerin tümü seçilir,

Sağ üst köşedeki 'TOPLU ALMA BİLDİR' butonu tıklanarak işlem sonlandırılır.

NOT: Toplu Alma Bildiriminin <u>iptali mümkün olmadığından</u>, onaylanacak tüm işlemlerden emin olunmadan toplu alma bildirimi <u>YAPILMAMALIDIR</u>.